2021 大中物理教育衔接研究课题课题验收报告上传操作指南 温馨提示:建议使用谷歌浏览器操作

## 步骤一:登陆

1、登陆 2021 年结题验收报告上传网站 https://cc.moocollege.com/#/details?id=5213
 ,如图 1。

| ÷ |  |  | C.moocollege.com/#/details?id=521                                                                                                    |                |                                   |  |                |      |                             | ୍ ହ     |  |
|---|--|--|----------------------------------------------------------------------------------------------------|----------------|-----------------------------------|--|----------------|------|-----------------------------|---------|--|
|   |  |  | <b>夼</b> 摩课                                                                                                    | 云·让竞赛更简单       |                                   |  | 党赛中心 客服中心 体验中心 |      |                             | 登录 / 注册 |  |
|   |  |  |                                                                                                    | 2021           | 2021年大中物理教育衔接研究课题<br>大中物理教育街接研究课题 |  |                |      |                             |         |  |
|   |  |  | 大中物理教育和发研究理由<br>ENADOR 1996.01<br>P HYSICS EDUCATION IS THESH WAYED PERSON<br>P HYSICS EDUCATION IS THESH WAYED PERSON IN THE<br>P HYSICS EDUCATION IS THESH WAYED PERSON IN THE<br>P HYSICS EDUCATION IS THESH WAYED PERSON IN THE<br>P HYSICS EDUCATION IS THE P HYSICS PERSON IN THE P HYSICS PERSON IN THE P HYSI |                | <b>立即服名</b>                       |  |                | /    | 队伍数 <mark>41</mark> /人数 141 |         |  |
|   |  |  |                                                                                                    | 初期申报 中期检查 结路验收 |                                   |  |                |      |                             |         |  |
|   |  |  |                                                                                                    | 报名             | > 5.15 - 6.30<br>结题报告提交           |  | >              | 结果发布 |                             |         |  |
|   |  |  |                                                                                                    |                |                                   |  |                |      |                             |         |  |

图 1

2、账号登陆: 2021 年已确定立项的团队负责人登陆申报报名的手机号和密码;
 短信登陆: 若密码忘记的,可以使用短信登陆,如图 2。

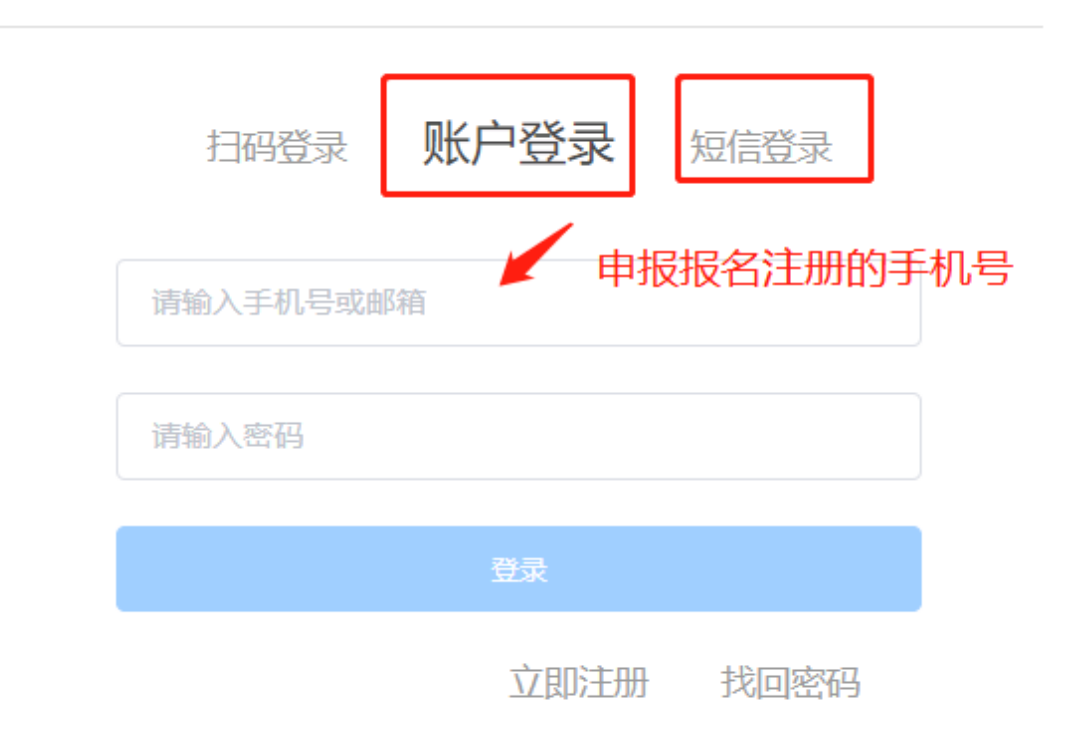

## 步骤二:完善个人信息

1、登陆之后,点击'团队'查看是否是报名状态,如显示"报名未完成-队员信 息未完善",如图3,则队员是需要登陆各自当时参赛填写的手机号登陆系统补 充完善个人信息。

| 课题信息        | 申报指南                           | 赛项                | 选手  |              | 动态                       | 排行榜               | 作品展示 |
|-------------|--------------------------------|-------------------|-----|--------------|--------------------------|-------------------|------|
|             | 团队                             | 叟索                |     | 点进去          | 查去中<br>查看详情 <sup>理</sup> | 教育衔接研究            | 课题   |
| [           | 报名未完成-队员(<br>2021072252132     | 信息未完善<br>27010020 | 5/5 | 报名未<br>20230 | 完成-队员信<br>51552134       | 這息未完善<br>10930040 | 5/5  |
| ▶ 2021年大中物班 | 里教育衔接研究课题                      |                   |     |              |                          | ☐ 退出团队            | 找人组队 |
| • 队长 @      | jow<br>福建师范大学附属中学<br>无         |                   |     |              |                          |                   |      |
| ● 指导老师 🤮    |                                |                   |     |              |                          |                   |      |
| • 团队成员      | 5 队员1<br>天完善个人信息<br>福建师范大学附属中学 |                   |     | 0            | 未完善个人(<br>福建师范大          | 员2<br>意见<br>学附属中学 |      |
|             | 2 队员3<br>末完善个人信息<br>福建师范大学附属中学 |                   |     | 0            | 1 000<br>未完善个人们<br>福建师范大 | 员4<br>意思<br>学附属中学 |      |

图 3

## 2、个人信息完善流程

①在网页输入申报网址: https://cc.moocollege.com/#/details?id=5213 ②直接登陆-选择账户登陆或者短信登陆(账号:报名参赛时填写的手机号,密码:初始密码手机号后6位),密码忘记使用短信验证码登陆。 ③点击右上角个人中心-个人设置-个人信息(右侧的修改按钮)-展开个人信息 详情-填写带 \*的必填项-保存-退出登陆。如图 4

| C      C.moocollege.com/#/details/team?id=5213 | SisSignUp=true                                        |                                  |                     |                 | م به<br>              |
|------------------------------------------------|-------------------------------------------------------|----------------------------------|---------------------|-----------------|-----------------------|
| €の「「「」」の「「」」の「「」」の「「」」の「「」」の「「」」の「「」」の「        | 上党费更简单                                                |                                  | <b>前</b> 页 <u> </u> | 春服中心 体验中心       | EVACIENCE:            |
| ×                                              | 202<br>中物理教育衔接研究课题<br>Reader two class the convertion | 2021年大中物理教育衔接研究。<br>大中物理教育衔接研究课题 | 思题                  |                 | 大中心<br>我的消息<br>切换身份   |
|                                                | HORS EDUCATION DE PEDA DE ENTRES AND DE EDUC          | 立即报名                             |                     | 队伍数 41 / 人数 141 | 退出登录                  |
| 4080                                           | 中服 中期检查 结题验收                                          |                                  |                     |                 |                       |
|                                                | 6.25 - 7.27                                           | l                                | 6.25 - 7.27         |                 |                       |
|                                                |                                                       |                                  |                     |                 |                       |
| ● 我的竞赛                                         | 个人信息                                                  |                                  |                     | (修改             |                       |
| ▲ 我的团队                                         | 手机号                                                   |                                  |                     | 修改              | ~                     |
| ■ 我的学习                                         | 密码修改                                                  |                                  |                     | 修改              | ~ ~                   |
| 赛 粪蒸烧座                                         | 绑定社交账号 未                                              | 绑定                               |                     | 绑定              | ~                     |
|                                                | 绑定银行账号 未                                              | 绑定                               |                     | 修改              | <ul> <li>×</li> </ul> |
| ******                                         | 1                                                     |                                  |                     |                 |                       |
| * 真实姓名                                         | -                                                     |                                  |                     |                 |                       |
| * 性另川                                          | ◎男 〇女                                                 |                                  |                     |                 |                       |
| * 出生年月                                         | iii 1985-10-06                                        |                                  |                     |                 |                       |
| * 年龄                                           | 37                                                    |                                  |                     |                 |                       |
| * 国籍                                           | 中国                                                    |                                  |                     |                 |                       |
| *选择身份                                          | )学生 💿 老师 🔘 🗄                                          | 其他 (社会人士、中职、K12等)                |                     |                 |                       |
| 个性签名                                           | 这位同学很懒,什么都没留下                                         | 下的说                              |                     |                 |                       |
| 身份证(护照)号                                       | 350125198510062113                                    |                                  |                     |                 |                       |
| 个人竟赛能力标签                                       | 请输入标签 +                                               |                                  |                     |                 |                       |
| * 学校                                           |                                                       |                                  |                     |                 |                       |
| * 院系                                           | 请输入院系                                                 |                                  |                     |                 |                       |
| * 全小                                           | 无                                                     |                                  |                     |                 |                       |
| * 职称                                           | 请选择职称                                                 |                                  |                     |                 | ~                     |
| * 校内工号                                         | 请输入校内工号                                               |                                  |                     |                 |                       |
| * 由四箱                                          |                                                       |                                  |                     |                 |                       |
| * 职务                                           | 高中物理教师                                                |                                  |                     |                 |                       |
|                                                | 麻                                                     |                                  |                     |                 |                       |

3、直至团队中所有未完善个人信息的团队成员完善好了,团队状态显示"报名 成功"则可以进行下一步,提交作品了,如图 5

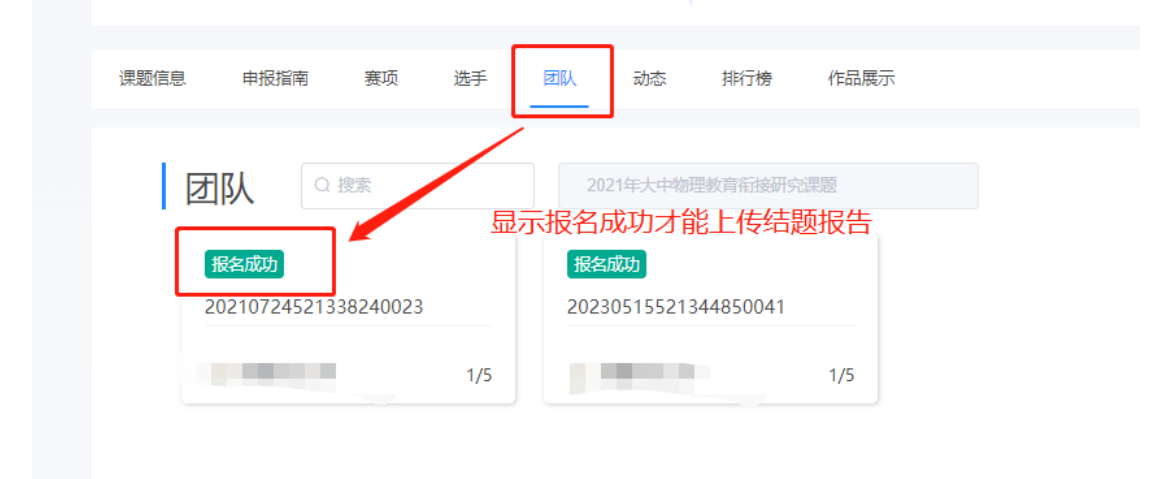

图 5

## 步骤三: 上传作品(上传课题验收报告)

1、团队显示"报名成功",点击提交作品,如图 6.

注意: 必须是显示"报名成功"才能提交作品;若显示"报名未完成-队员信息 未完善"未完善的成员需要登陆系统补充完善个人信息。

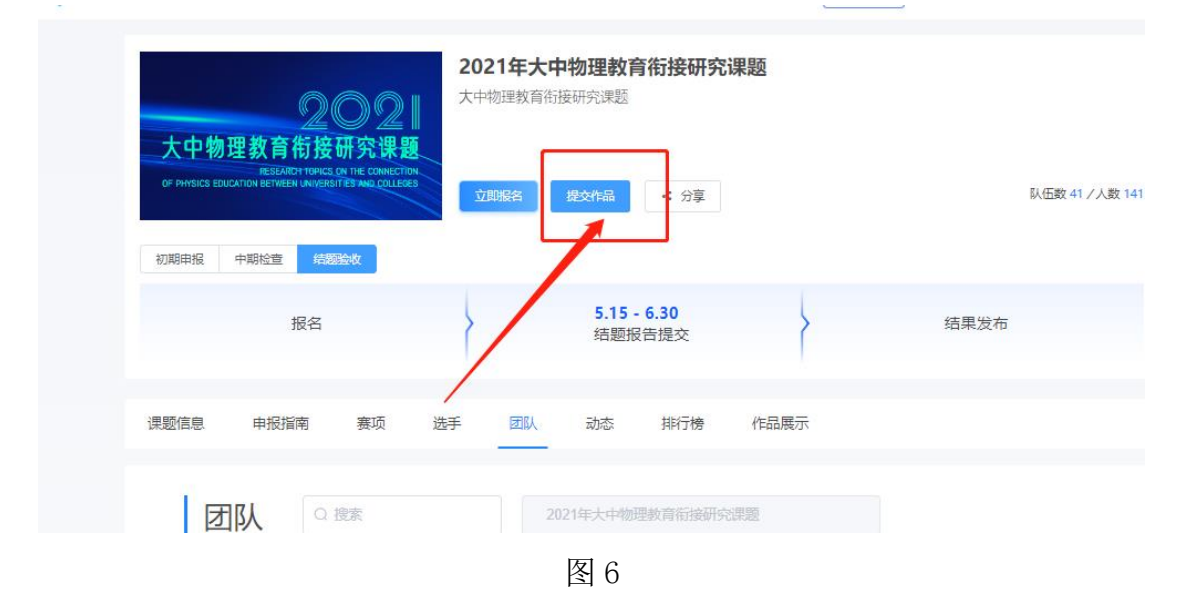

2、选择赛项,申报的队伍,点提交,图图7。

| - 1<br>3 ji | 选择赛项/个/ | 人(团队)                | × |
|-------------|---------|----------------------|---|
|             | 赛项      | 2021年大中物理教育衔接研究课题 ~  |   |
| ł.          | 个人(团队)  | 20230515521344850041 |   |
|             |         | 提交                   |   |
| 括           |         |                      |   |

图 7

| ·····- |                                                    | <br> | · · | ·· | - |
|--------|----------------------------------------------------|------|-----|----|---|
| 返回     |                                                    |      |     | 提交 |   |
| [      | 作品提交须知:       请上传负责人签字和单位盖章的结题验收报告         * 作品名称: |      |     |    | J |
|        | 上传附件:<br>* 【必选】结题验收报告<br>除文件拖到此处,或点击上传<br>pdf%gg   |      |     |    |   |
|        | 【可选】研究成果附件 ●<br>於文<br>将文件拖到此处,或点击上传<br>支持行馬        |      |     |    |   |

3、上传课题验收报告附件,如图8。

- 图 8
- 4、查看作品上传情况,是否提交成功,作品展示页面点开查看,如图 9。

| 果题信息  申报指南                                    | 赛项 选手                                                                   | 团队 动态                         | 排行榜                                                          | 作品展示    |      |
|-----------------------------------------------|-------------------------------------------------------------------------|-------------------------------|--------------------------------------------------------------|---------|------|
| 作品展示                                          |                                                                         | 作品名                           | 全部                                                           | ×       | 全部 ~ |
| 课题验收                                          | 2021                                                                    | 初期申报                          | 20                                                           | 2       |      |
| 大中物理教育<br>RESEA<br>OF PHYSICS EDUCATION BETWE | 而接研究课题<br>RCH TOPICS ON THE CONNECTION<br>EEN UNIVERSITIES AND COLLEGES | 大中物理教<br>OF PHYSICS EDUCATION | 育衔接研究<br>ESEARCH TOPICS ON THE CO<br>ETWEEN UNIVERSITIES AND |         |      |
|                                               | ¢,                                                                      | 组: 第二组序号: 10                  |                                                              | ¢,      |      |
| 册数                                            | 专赛中                                                                     |                               |                                                              | <b></b> |      |

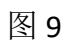

在提交作品时间范围内,可以在重新修改调整作品上传,具体操作如图 10

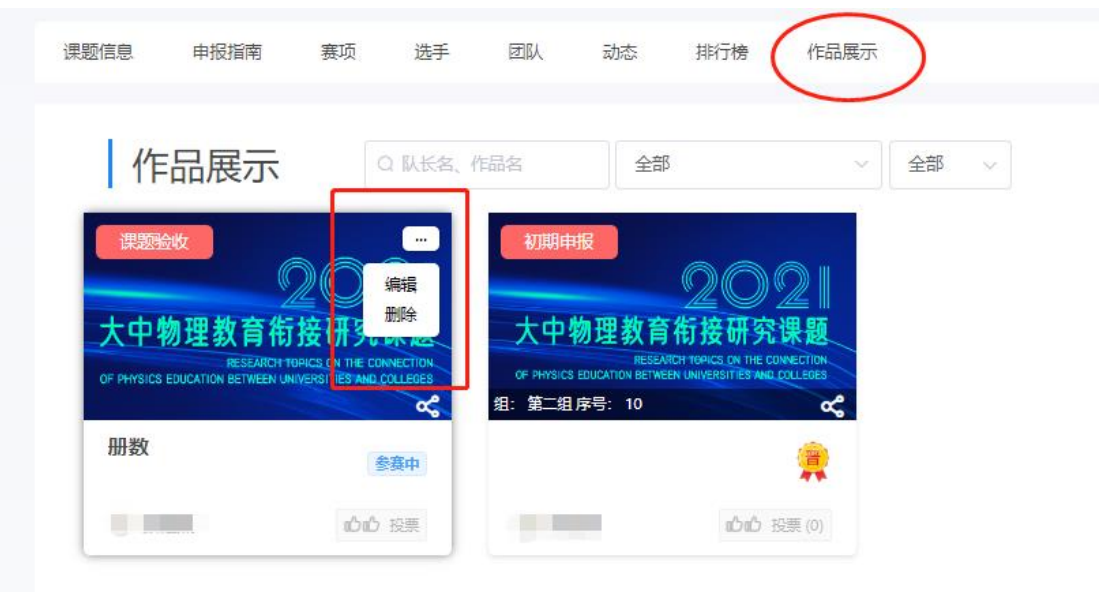

图 10